Per spezzare un grafico e suddividerlo in più pagine dovremo :

Aggiungiamo un Gruppo report (*click destro sul report, nel <u>Report Inspector</u>, <i>e selezioniamo <u>Add</u> <u>Report Group</u>). Seguendo la procedura guidata , inseriamo il Nome del Gruppo (Es. Assenze), selezioniamo Raggruppa la seguente Espressione e inseriamo: " \$V{REPORT\_COUNT} - 1 - ( (\$V{REPORT\_COUNT} - 1) % 15 ) ".* 

Click su Avanti e selezioniamo solo Aggiungi piè di gruppo.

From: https://wiki.nuvolaitalsoft.it/ - **wiki** 

Permanent link: https://wiki.nuvolaitalsoft.it/doku.php?id=sviluppo:graficomultipage&rev=136083863

Last update: 2018/03/19 10:45

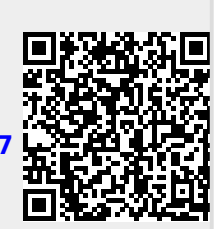